# ΕΓΧΕΙΡΙΔΙΟ ΧΡΗΣΗΣ ΦΟΙΤΗΤΗ/ΦΟΙΤΗΤΡΙΑΣ ΓΙΑ ΣΥΣΤΗΜΑ PRACTIS v1.0

Συντάκτης: Ιάκωβος Δάλλας – <u>idallas@auth.gr</u>

## Περιεχόμενα Εγχειρίδιο Χρήσης Φ

| Ξγχειρ | ίδιο Χρήσης Φοιτητή/Φοιτήτριας  | 3  |
|--------|---------------------------------|----|
| 1.     | Είσοδος στο σύστημα             | 3  |
| 2.     | Αίτηση                          | 6  |
| 3      | Επιλογή φορέα – θέσης           | 12 |
| Δ      | 2                               | 16 |
| т.     | πογραφικά θελιτά ειθούου εςθούο | 10 |

# Εγχειρίδιο Χρήσης Φοιτητή/Φοιτήτριας

#### 1. Είσοδος στο σύστημα

Η διεύθυνση της κεντρικής σελίδας του συστήματος είναι η <u>https://praktiki.rescom.duth.gr</u>

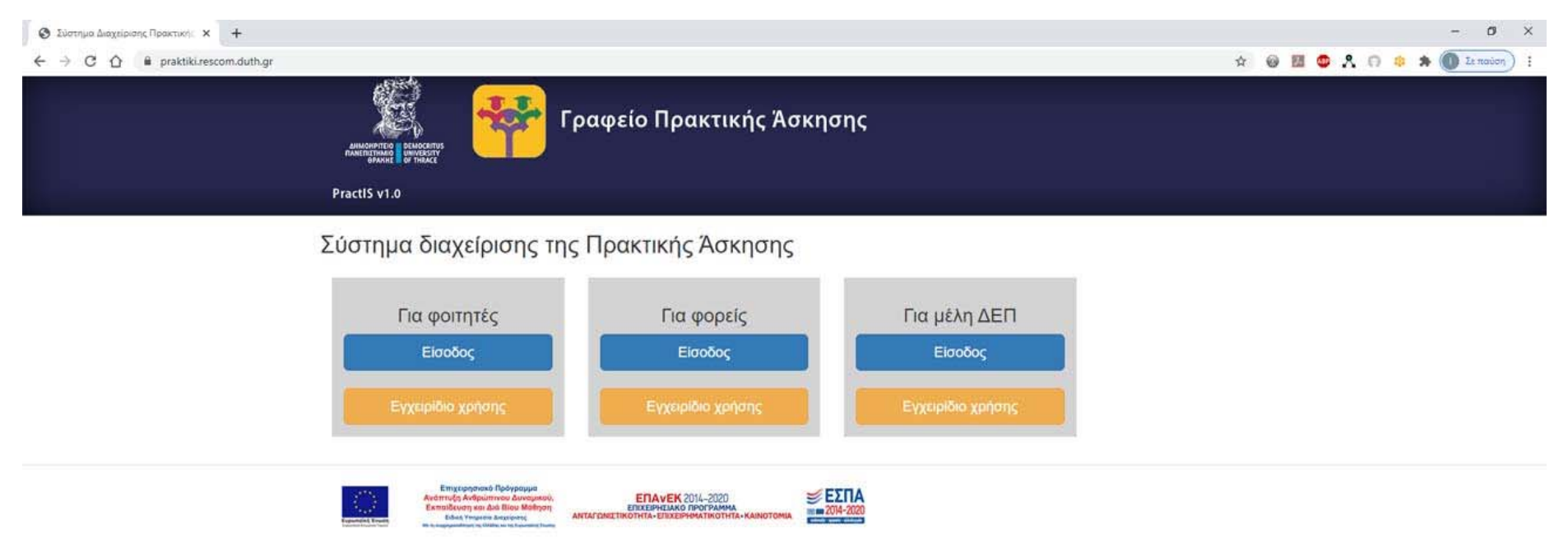

Εικόνα 1. Κεντρική σελίδα συστήματος

Οι φοιτητές/φοιτήτριες στη στήλη «Για φοιτητές» κάνετε κλικ στο κουμπί «Είσοδος» και ανακατευθύνεστε στη σελίδα εισαγωγής των στοιχείων επιβεβαίωσης του ιδρυματικού τους λογαριασμού.

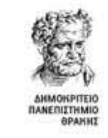

Σύνδεση σε Γραφείο Προκτικής Άσκησης ΔΠΘ

Όνομα χρήστη

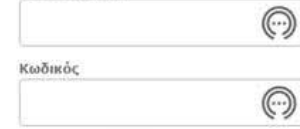

🗆 Να μην παραμείνω συνδεδεμένος

Καθαρισμός προηγούμενης παραχώρησης ἀδειας για την απελευθέρωση των στοιχείων σας σε αυτή την υπηρεσία.

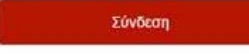

Το Γραφείο Πρακτικής λακησης υποστηρίζει και εξυπηρετεί κεντρικό τις Σχαλές / Τμήματα του Πανεπιστημίου που συμμετέχουν στο Πρόγραμμα Πρακτική Δακηση Φαιτητών ΔΠΘ

Κέντρο Διαχείρισης Δικτύων Δημοκρίτειο Πανεπιστήμιο Θράκης

Εικόνα 2. Σελίδα εισαγωγής στοιχείων ιδρυματικού λογαριασμού

Μετά την επιτυχή εισαγωγή των στοιχείων ανακατευθύνεστε στην σελίδα προβολής ενεργών περιόδων.

| amus<br>Paulo  | Γραφείο Π                                                                                                    | ρακτικής Άσκησης                                                        |                    |  |  |
|----------------|----------------------------------------------------------------------------------------------------|-------------------------------------------------------------------------|--------------------|--|--|
| Practi         | S v1.0                                                                                                    |                                                                         |                    |  |  |
|                | Περίοδοι Πρακτικής Αίτηση – Δήλωσ                                                                                                    | η Απογραφικό Εισόδου Απογραφικό                                         | Εξόδου Επικοινωνία |  |  |
| Проки<br>"Айто | Προκειμένου να κάνετε αίτηση για μια θέση πρακτικής άσκησης θα πρέπει πρώτα να συμπληρώσετε τα προσωπικά σας στοιχεία στην σελίδα<br>'Αίτηση - Δήλωση' και να έχετε συναινέσει στη χρήση των στοιχείων σας. |                                                                         |                    |  |  |
| Ticpi          |                                                                                                    | Eurota mraiátau                                                         | ANER WEAKEAU       |  |  |
| Δοκιμα         | ιστική περίοδος                                                                                                    | 01/09/2020                                                              | 30/09/2020         |  |  |
|                | Empressional Delegrapation<br>Automotive Antonio Autoreparticity<br>Emmotioner en Alth New Million<br>Mart Transite Sequerem                                                                                | EK 2014-2020<br>ЖКО ЛИКОРАНИЦА<br>БИННАТИСКИТА - КАЛИЗТОНИА ■ 2014-2020 |                    |  |  |

Εικόνα 3. Προβολή ενεργών περιόδων πρακτικής άσκησης

### 2. Αίτηση

Για να μπορείτε να επιλέξετε κάποια θέση πρώτα πρέπει να έχετε συμπληρώσει την αίτηση με τα προσωπικά σας στοιχεία. Για την εισαγωγή των στοιχείων επιλέγετε **Αίτηση – Δήλωση**.

| AMERICAN AND AND AND AND AND AND AND AND AND A      | Υ Γραφείο Πρακτικής Άσκησης                                                                                                    |                                                                                                    |
|-----------------------------------------------------|----------------------------------------------------------------------------------------------------|----------------------------------------------------------------------------------------------------|
| PractiS v1.0                                        |                                                                                                    |                                                                                                    |
| Περίοδοι Πρα                                        | κτικής Αίτηση – Δήλωση Απογραφικό Εισόδου Απο                                                                                                    | ογραφικό Εξόδου Επικοινωνία                                                                                    |
| Έχετε συνδεθεί ως                                   | ΔΟΚΙΜΑΣΤΙΚΟΣ ΧΡΗΣΤΗΣ με ιδρυματικό όνομα χρήστη dokimastikos@duth.g                                                                                     | ar in the second second second second second second second second second second second second second second se |
| Μπορείτε να κανέτε αιτήση<br>Τα παρακάτω στοιχεία ε | μονο σε 3 περιοσούς Μπορεπε να σήλωσετε μεχρι 3 επιλογες σε καθε περιοσο<br>ναι αυστηρά προσωπικά και αφορούν μόνο εσάς και όγι π.χ. κάποιο μέλος της . | ο)                                                                                                    |
| Στοιχεία φοιτη                                      | τή/φοιτήτριας                                                                                                    |                                                                                                    |
| Όνομα πατέρα:                                       | ΝΙΚΟΛΑΟΣ                                                                                                    |                                                                                                    |
| Όνομα μητέρας:                                      | ΔΗΜΗΤΡΑ                                                                                                    | •                                                                                                    |
| Φύλο:                                               | Θήλω                                                                                                    | ▼                                                                                                    |
| Οικογενειακή<br>Κατάσταση:                          | <ul> <li>Αλαποζιύ</li> </ul>                                                                                                    |                                                                                                    |
| Αριθμός τέκνων σας<br>(αν έχετε):                   | 0                                                                                                    |                                                                                                    |
| Κατηγορία<br>Εκπαίδευσης που<br>έχετε ολοκληρώσει:  | <ul> <li>Δευτεροβόθμιας Εκπαίδευσης</li> <li>Τεχνολογικής Εκπαίδευσης</li> <li>Πανεπιστημιακής Εκπαίδευσης</li> </ul>                                   | [3]                                                                                                    |
| Ημερομηνία<br>γέννησης:                             | 18/04/1999                                                                                                    |                                                                                                    |
| e-mail (εκτός από το<br>πανεπιστημιακό):            | dokimastikos_xrhsths@yahoo.com                                                                                                    |                                                                                                    |

Εικόνα 4. Φόρμα συμπλήρωσης στοιχείων φοιτητή

Τα στοιχεία που καλείστε να συμπληρώσετε είναι τα παρακάτω:

- Όνομα Πατἑρα
- Όνομα Μητέρας
- Φύλο
- Οικογενειακή κατάσταση
- Αριθμός τέκνων: Αν είστε γονέας ήγ κηδεμόνας τέκνων συμπληρώνετε τον αντίστοιχο αριθμό. Διαφορετικά αφήνετε το προεπιλεγμένο Ο
- Κατηγορία Εκπαίδευσης που έχετε ολοκληρώσει: Αν δεν έχετε κάποιο άλλο πτυχίο τριτοβάθμιας εκπαίδευσης αφήνετε το προεπιλεγμένο Δευτεροβάθμιας Εκπαίδευσης. Αν είστε ήδη κάτοχος πτυχίου πρώην ΤΕΙ ή ΑΕΙ κάνετε την αντίστοιχη επιλογή.
- Ημερομηνία Γέννησης
- e-mail (εκτός από το πανεπιστημιακό): αν δεν υπάρχει άλλο e-mail πρέπει να συμπληρωθεί το πανεπιστημιακό.
- Σταθερό τηλέφωνο: αποτελείται από 10 χαρακτήρες χωρίς κενά. Σε περίπτωση που υπάρχει μόνο κινητό πρέπει να συμπληρωθεί σε αυτό το πεδίο για δεύτερη φορά ο αριθμός του κινητού.
- Κινητό τηλέφωνο: αποτελείται από 10 χαρακτήρες χωρίς κενά. Σε περίπτωση που υπάρχει μόνο σταθερό πρέπει να συμπληρωθεί σε αυτό το πεδίο για δεύτερη φορά ο αριθμός του σταθερού.
- Πόλη μόνιμης κατοικίας: Επιλέγετε ή πληκτρολογείτε την πόλη μόνιμης κατοικίας. Πληκτρολογώντας τους χαρακτήρες εμφανίζονται οι επιλογές που έχετε διαθέσιμες.
- **Οδός μόνιμης κατοικίας**: Σε περίπτωση που δεν υπάρχει συμπληρώνετε μια παύλα -.
- Αριθμός οδού μόνιμης κατοικίας: Σε περίπτωση που δεν υπάρχει συμπληρώνετε μια παύλα -.
- Ταχυδρομικός κώδικας: συμπληρώνετε 5 χαρακτήρες χωρίς κενά.
- Αριθμός ταυτότητας: συμπληρώνεται μόνο από τους κατέχοντες ελληνική ταυτότητα. Η ελληνικές ταυτότητες αποτελούνται από ένα ή δύο ελληνικά γράμματα και 6 αριθμούς. Συμπληρώνετε στο πεδίο τα γράμματα και τους αριθμούς χωρίς κενά.

- Αριθμός διαβατηρίου: Φοιτητές από χώρες εκτός της Ελλάδας και φοιτητές που έχουν στρατιωτική ταυτότητα συμπληρώνουν στο πεδίο αυτό το διαβατήριό τους ή την ταυτότητά τους αντίστοιχα. Φοιτητές από την Κύπρο που δε διαθέτουν διαβατήριο αλλά μόνο ταυτότητα συμπληρώνουν σε αυτό το πεδίο τον αριθμό της κυπριακής ταυτότητας.
- Αριθμός Ειδικού Μητρώου ΑΕΜ: αποτελείται μόνο από αριθμούς χωρίς κενά.
- Έτος σπουδών: συμπληρώνετε το έτος σπουδών που βρίσκεστε τη στιγμή της αίτησης.
- Αριθμός Μητρώου ΙΚΑ: Ονομάζεται και ΑΜΑ ΙΚΑ ή ΑΜΙΚΑ. Αποτελείται από 7 μέχρι 10 αριθμούς. Τον συμπληρώνετε χωρίς κενά.
- **Αριθμός Μητρώου Κοινωνικής Ασφάλισης**: Αποτελείται από 11 αριθμούς χωρίς κενά.
- **Αριθμός φορολογικού μητρώου ΑΦΜ**: Αποτελείται από 9 αριθμούς χωρίς κενά.
- **Δημόσια Οικονομική Υπηρεσία ΔΟΥ**: Επιλέγετε από τον κατάλογο που εμφανίζεται ή πληκτρολογείτε τη ΔΟΥ στην οποία ανήκετε. Πληκτρολογώντας τους χαρακτήρες εμφανίζονται οι επιλογές που έχετε διαθέσιμες.
- Διεθνής Αριθμός Τραπεζικού λογαριασμού IBAN: Οι φοιτητές που είναι δικαιούχοι ή συνδικαιούχοι σε τραπεζικό λογαριασμό οποιασδήποτε ελληνικής τράπεζας ή κυπριακής τράπεζας εισάγουν τον IBAN. Ο IBAN αποτελείται από 27 χαρακτήρες (GR+25 χαρακτήρες) για τις ελληνικές τράπεζες. Πληκτρολογείτε και τους 27 χαρακτήρες χωρίς κενά. Θα πρέπει να γνωρίζετε ότι η Επιτροπή Ερευνών ΔΠΘ πραγματοποιεί τις πληρωμές μέσω της Τράπεζας Πειραιώς. Σε περίπτωση που διαθέτετε τραπεζικό λογαριασμό σε άλλη τράπεζα, κατά τη μεταφορά των χρημάτων από το λογαριασμό της Επιτροπής Ερευνών στο δικό σας λογαριασμό η τράπεζά σας θα κρατήσει ένα ποσό.
- Δεν είστε δικαιούχος ή συνδικαιούχος: Αν δεν είστε δικαιούχος ή συνδικαιούχος σε κανέναν τραπεζικό λογαριασμό τότε αφήνετε το πεδίο IBAN κενό και επιλέγετε το κουτάκι αυτής της επιλογής. Θα πρέπει άμεσα να μεταβείτε στην τράπεζα της επιλογής σας μαζί με τα απαραίτητα δικαιολογητικά για το άνοιγμα τραπεζικού λογαριασμού. Μόλις ανοίξει ο τραπεζικός λογαριασμός σας, μπαίνετε πάλι στην φόρμα εισαγωγής στοιχείων, εισάγετε τον IBAN του καινούριου

λογαριασμού και από-επιλέγεται το **Δεν είστε δικαιούχος ή συνδικαιούχος**. Επιπλέον, ενημερώνετε τον/την επιστημονικά υπεύθυνο/η του Τμήματός σας.

- Περίοδος που επιθυμείτε να κάνετε πρακτική άσκηση: Δηλώνετε μια από τις περιόδους που σας έχουν γνωστοποιηθεί από το Τμήμα σας
- Ειδικότητα (MONO ΓΙΑ ΤΕΦΑΑ): Το παρόν πεδίο συμπληρώνεται μόνο από φοιτητές/φοιτήτριες του Τμήματος Επιστήμης Φυσικής Αγωγής και Αθλητισμού.
- Με ατομική μου ευθύνη δηλώνω ότι τα στοιχεία που συμπλήρωσα στην φόρμα είναι αληθή: αν δε δηλωθεί ότι τα στοιχεία είναι αληθή δεν μπορούν να αποθηκευτούν τα στοιχεία
- Για την αποθήκευση και επεξεργασία των στοιχείων μου για τους σκοπούς της πρακτικής άσκησης όπως περιγράφονται στην Πολιτική Απορρήτου του συστήματος της πρακτικής Άσκησης...: αν δε συναινέσετε στην επεξεργασία των στοιχείων σας δεν μπορούν να αποθηκευτούν τα στοιχεία

Μόλις ο χρήστης συμπληρώσει όλα τα στοιχεία πρέπει να πατήσει στο κουμπί **«Αποθήκευση»**. Στην περίπτωση που όλα τα στοιχεία έχουν καταχωρηθεί σωστά εμφανίζεται μήνυμα επιτυχούς αποθήκευσης. Διαφορετικά εμφανίζεται μήνυμα που αναφέρει τα λάθη που έχουν γίνει. Ο χρήστης θα πρέπει να τα διορθώσει και να πατήσει πάλι στο κουμπί **«Αποθήκευση»**.

| BALENDARY<br>BARRIE<br>VIANNE<br>Practis v1.0                                                          | Η αποθηκευση των ατοιχείων έγινε με επιτυχία<br>Κλα                                                                                                    | aho                |  |  |  |
|----------------------------------------------------------------------------------------------------|----------------------------------------------------------------------------------------------------|--------------------|--|--|--|
| Περίοδα) Πρα                                                                                           | κτικής Αίτηση - Δήλωση Απογραφικό Εισόδου Απογραφικό                                                                                                    | Εξόδου Επικοινωνία |  |  |  |
| Έχετε συνδεθεί ως                                                                                      | ΘΕΟΔΩΡΑ ΔΙΓΡΕΝΗ με ιδρυματικό όνομα χρήστη theodigr@duth.gr                                                                                                    |                    |  |  |  |
| Εκτύπωση Αίτης<br>κάγτε κλικ εδώ για να εκ                                                             | Εκτύπωση Αίτησης σε pdf<br>Κάντε κλικ εδώ για να εκτοπώσετε ή να αποθηκεύσετε την αίτησή σας σε pdf.                                                                                                    |                    |  |  |  |
| Μπορείτε να κάνετε αίτηση                                                                              | Μπορείτε να κάνετε αίτηση μόνο σε 3 περιόδους Μπορείτε να δηλώσετε μέχρι 3 επιλογές σε κάθε περίοδο                                                                                                    |                    |  |  |  |
| Τα παρακάτιο στοιχρίε ε<br>Ασκηση και έχετε κατοχι<br>ασθενείος άπου φαίνοντ<br>Γραφείο Πρακτικής Ασκη | Τα παρακάτω στοχρία είναι αυστηρά προσωτικά και αφορούν μόνο έσάς και όχι τιχ. κάποιο μέλος της ακογένειας σας. Εφόσον έχετε επιλεγεί για Πρακτική<br>Ασκηση και έχετε καταχωρήσει τα στοιχεία σας πρέπει να αποστείλετε τη βεραίωση αποδοσής Αριθμού Μητρώου Ασφαλισμένου και τις σελίδες βιβλισβού<br>ασθενείας όπου φαίνονται τα στοιχεία σας και του άμεσα ασφαλισμένου μέλους (πατέρας, μητέρα, άλλος καδεμόνας) στο e-mail ή να τα προσκομίσετε στο<br>Γραφείο Πρακτικής Άσκησης εντός δύο ημερολογιακών ημερίαν. Για οποιαδήποτε απορία παρακαλούμε επικοινωψηστε μαζί μας στο email. |                    |  |  |  |
| Στοιχεία φοιτη                                                                                         | ή/φοιτήτριας                                                                                                    |                    |  |  |  |
| Όνομα πατέρα:                                                                                          | NIKOLADE                                                                                                    |                    |  |  |  |
| Όνομα μητέρας:                                                                                         | Анинтра.                                                                                                    |                    |  |  |  |
| Φύλο:                                                                                                  | - Oğu                                                                                                    |                    |  |  |  |
| Οικογενειακή<br>Κατάσταση:                                                                             | . Αγαμος/η<br>Ο Έγγαμος/η                                                                                                    |                    |  |  |  |
| Αριθμός τέκνων σας<br>(αν έχετε):                                                                      |                                                                                                    |                    |  |  |  |
| Κατηγορία                                                                                              | <ul> <li>Δευτεροβάθμιας Εκπαίδευσης</li> <li>[7]</li> </ul>                                                                                                    |                    |  |  |  |

Εικόνα 5. Επιτυχής αποθήκευση στοιχείων

Μόλις τα στοιχεία αποθηκευτούν με επιτυχία υπάρχει η δυνατότητα εκτύπωσης της αίτησής σας. Για να εκτυπώσετε την αίτηση πηγαίνετε στο γαλάζιο πλαίσιο στο επάνω μέρος της σελίδας και κάνετε κλικ στη λέξη «εδώ» του κειμένου «Κάντε κλικ εδώ για να εκτυπώσετε την αίτησή σας σε pdf». Μόλις κάνετε κλικ ο υπολογιστής σας θα σας εμφανίσει σε νέο παράθυρο το αρχείου pdf που μπορείτε να αποθηκεύσετε ή να εκτυπώσετε.

| Αίτηση Φοιτητή                                                                                                    | 1/1                                                                             |            | Ċ         | ± t     | 5 |
|----------------------------------------------------------------------------------------------------|---------------------------------------------------------------------------------|------------|-----------|---------|---|
|                                                                                                    |                                                                                 |            |           |         |   |
| American and a second and a second and as | Γραφείο Πρακτικής                                                               | Άσκησης    | ▶ Open in | Acrobat |   |
| Αιτησι                                                                                                    | η φοιτητη/φοιτητριας για Πρακτική                                               | Ασκηση     |           |         |   |
| Τυήμα                                                                                                    | ΙΣΤΟΡΙΑΣ ΚΑΙ ΕΘΝΟΛΟΓΙΑΣ                                                         | inc.storr. |           |         |   |
| Αριθμός Γ<br>Ημερομην                                                                                                    | Ιρωτοκόλλου Αίτησης -> 111124094<br>ία και ώρα αίτησης -> 30-07-2020-11:12:07μμ |            |           |         |   |

Εικόνα 6. Εμφάνιση αρχείου αίτησης

### 3. Επιλογή φορέα – θέσης

Για την επιλογή του φορέα και της θέσης πρακτικής άσκησης που έχετε επιλεγεί ή που επιθυμείτε να ασκηθείτε θα επιλέξετε το μενού Περίοδοι πρακτικής άσκησης.

|                                                                                                    | Πρακτικής Άσκησης                                                                                        |                      |  |  |  |
|----------------------------------------------------------------------------------------------------|----------------------------------------------------------------------------------------------------|----------------------|--|--|--|
| PractIS v1.0                                                                                                    |                                                                                                    |                      |  |  |  |
| Περίοδοι Πρακτικής Αίτηση – Δήλω                                                                                                    | ση Απογραφικό Εισόδου Απογραφικ                                                                          | ό Εξόδου Επικοινωνία |  |  |  |
| Προκειμένου να κάνετε αίτηση για μια θέση πρακτικής άσκησης θα πρέπει πρώτα να συμπληρώσετε τα προσωπικά σας στοιχεία στην σελίδα<br>'Αίτηση - Δήλωση' και να έχετε συναινέσει στη χρήση των στοιχείων σας. |                                                                                                    |                      |  |  |  |
| Περίοδοι Πρακτικής Άσκησης                                                                                                    |                                                                                                    |                      |  |  |  |
| Περίοδος                                                                                                    | Έναρξη περιόδου                                                                                          | Λήξη περιόδου        |  |  |  |
| Δοκιμαστική περίοδος                                                                                                    | 01/09/2020                                                                                               | 30/09/2020           |  |  |  |
|                                                                                                    |                                                                                                    |                      |  |  |  |
|                                                                                                    | АVER 2014-2020<br>ВПОСПРИАЛИ В В СТАЛА<br>ВПОСПРИАЛИЗАТИОТИТА-КАМОТОМИК<br>ВПОСПРИАЛИЗАТИОТИТА-КАМОТОМИК |                      |  |  |  |

#### Εικόνα 7. Εμφάνιση περιόδων

Από τις διαθέσιμες περιόδους επιλέγετε αυτή στην οποία επιθυμείτε να ασκηθείτε.

Θα εμφανιστούν οι θέσεις τις περιόδου. Στο επάνω μέρος της σελίδας εμφανίζονται τα στοιχεία της περιόδου (Ονομασία, έναρξη, λήξη) και από κάτω ο αριθμός των επιλογών που έχετε. Για κάθε θέση είναι διαθέσιμα τα παρακάτω στοιχεία

Αν επιλέξετε το μενού περίοδοι Πρακτικής Άσκησης χωρίς να έχετε καταχωρήσει τα στοιχεία σας μπορείτε να δείτε τις διαθέσιμες θέσεις χωρίς να μπορείτε να επιλέξετε.

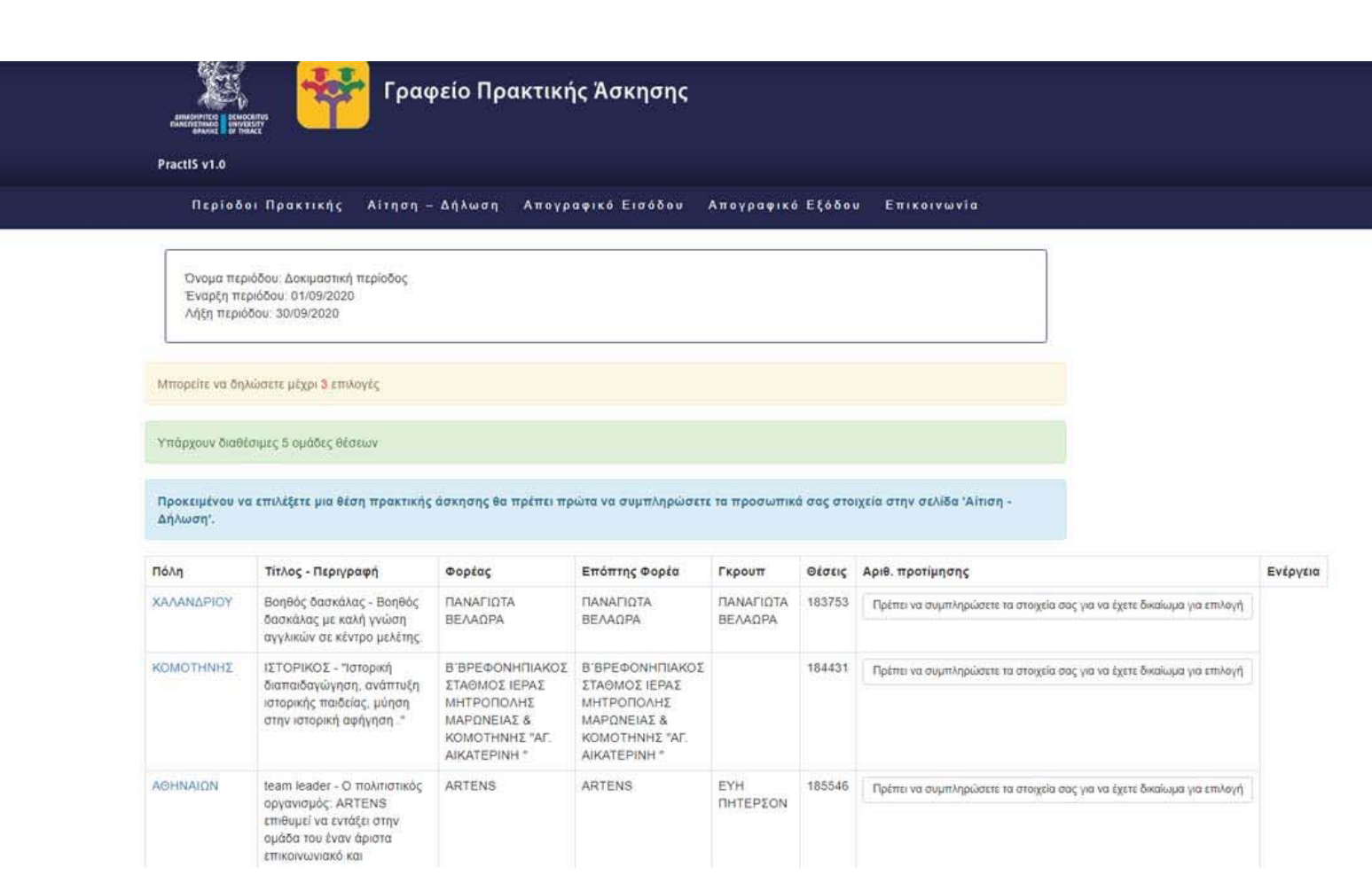

Εικόνα 8. Εμφάνιση θέσεων χωρίς δικαίωμα επιλογής

Αν έχετε συμπληρώσει τα στοιχεία σας έχετε τη δυνατότητα να επιλέξετε θέση και να αποθηκεύσετε τη σειρά προτίμησής σας.

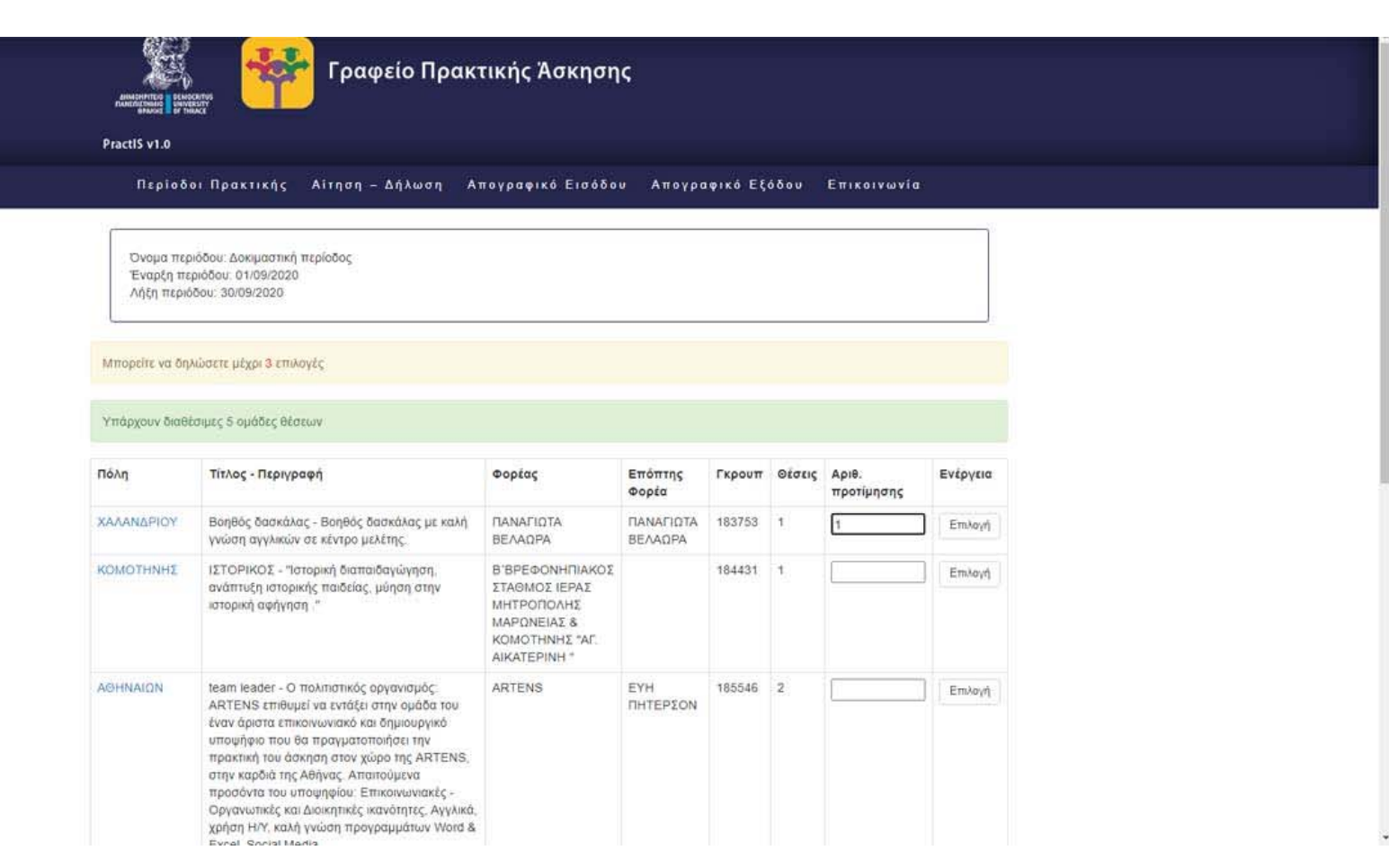

Εικόνα 9. Εμφάνιση διαθέσιμων θέσεων και εισαγωγή προτίμησης

Για να εισάγετε την προτίμησή σας πηγαίνετε στη στήλη Αριθ. Προτίμησης και βάζετε τον αριθμό προτίμησής σας για τη συγκεκριμένη θέση. Έπειτα πατάτε στο διπλανό κουμπί **Επιλογή.** Αν αποθηκευτεί σωστά η επιλογή σας εμφανίζεται αντίστοιχο μήνυμα.

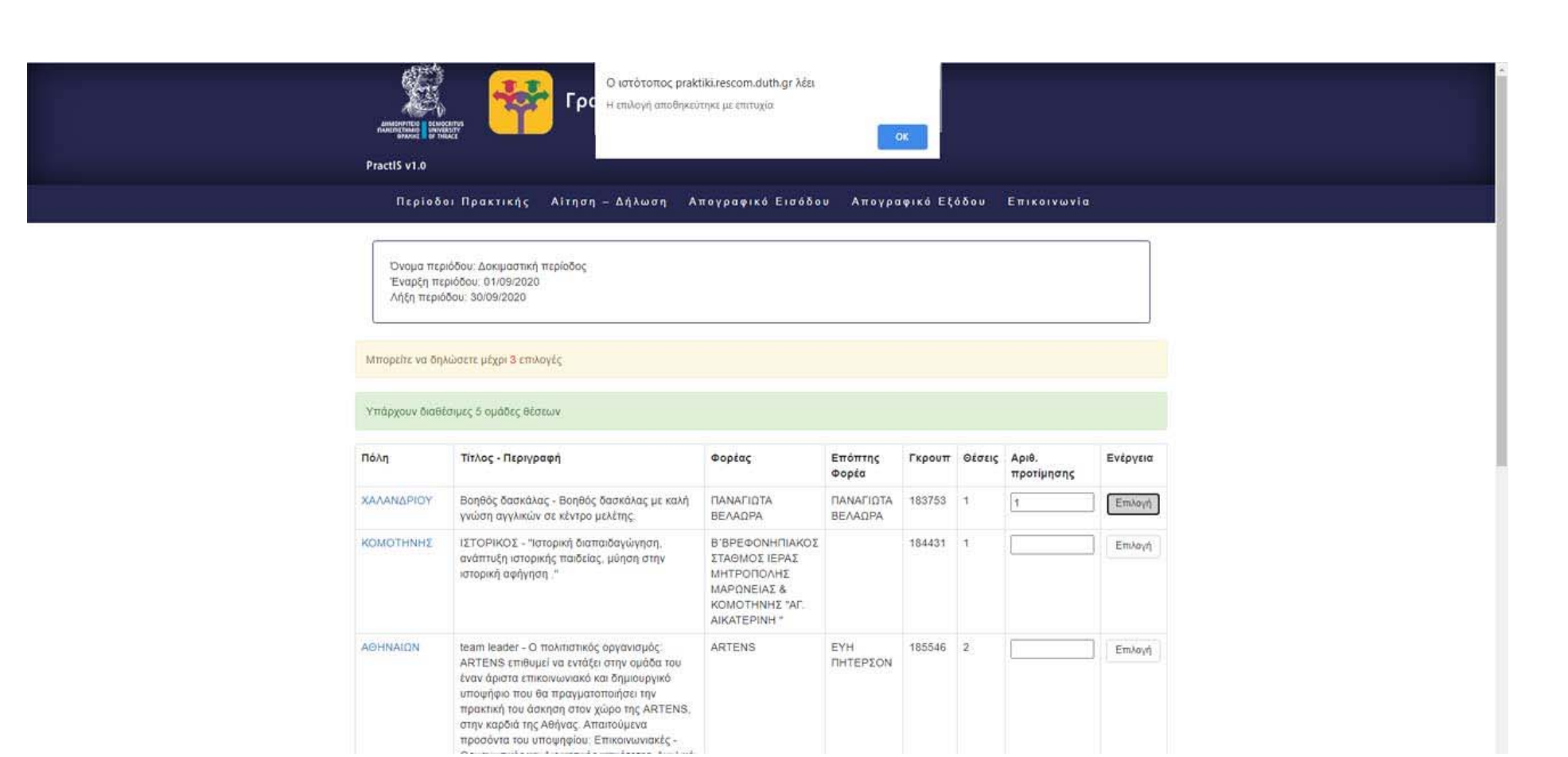

#### Εικόνα 10. Αποθήκευση προτίμησης θέσης

Όσο είναι διαθέσιμη η περίοδος για επιλογή θέσεων μπορεί να ακυρωθεί μια επιλογή και να επιλεγεί άλλη θέση.

#### 4. Απογραφικά δελτία εισόδου/εξόδου

Υποχρέωση όλων των ωφελούμενων από τα ευρωπαϊκά προγράμματα είναι η συμπλήρωση των απογραφικών δελτίων εισόδου και εξόδου. Επιλέγοντας το αντίστοιχο μενού εμφανίζεται ένα κουμπί που παραπέμπει στο αντίστοιχο απογραφικό δελτίο. Το απογραφικό δελτίο εισόδου είναι ενεργό αφού γίνει η αντιστοίχιση μιας θέσης με φοιτητή/φοιτήτρια. Το απογραφικό δελτίο εξόδου είναι ενεργό μόλις ολοκληρωθεί με επιτυχία η πρακτική άσκηση.